## 電子入札の流れ(事後審査型一般競争入札)

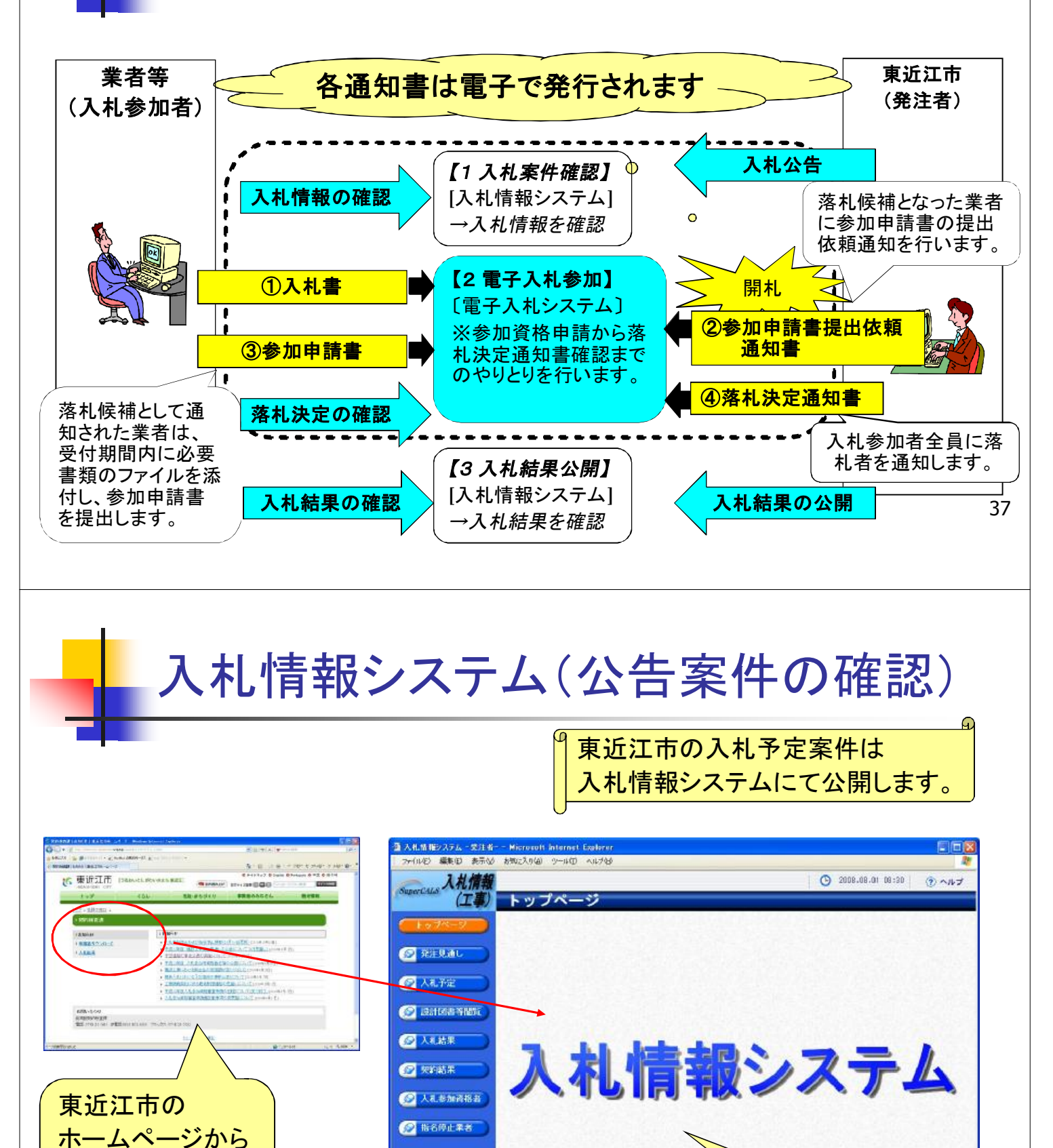

ページが表示されました

入札情報システム に入ります

入札情報システムが 表示されます

38

| — 入札                                                                                                    | 情報シ                                                                                                    | 人 ア ム (                                                                                                    | 八心                                                                                                    | ドルワ                                                                                                    | 仮糸ノ                                                                                           |
|----------------------------------------------------------------------------------------------------|----------------------------------------------------------------------------------------------------|----------------------------------------------------------------------------------------------------|----------------------------------------------------------------------------------------------------|----------------------------------------------------------------------------------------------------|-----------------------------------------------------------------------------------------------|
| ▲ 入札情報システム - 受                                                                                                    | 注者 Microsoft Internet I                                                                                                    | xplorer                                                                                                    |                                                                                                    | 榆索条件                                                                                                    | キを指定して                                                                                        |
| SuperCALS 入札信                                                                                                    |                                                                                                    | ~U7@                                                                                                    |                                                                                                    |                                                                                                    | ンをクリック                                                                                        |
| (エ<br>「トップページ                                                                                                    | <ul> <li>入札予定検</li> <li>案件検索</li> </ul>                                                                                                    | 索                                                                                                    |                                                                                                    |                                                                                                    | top > 検索                                                                                      |
| ◎ 発注見通し                                                                                                    | 年度<br>調達区分<br>表示件数                                                                                                    | 工事     ・       10     ・       件     まーする                                                                                                    | <ul> <li>調達機関</li> <li>部署課所名</li> <li>並び順</li> </ul>                                                                                                    |                                                                                                    | ×                                                                                             |
| ◎ 人札予定                                                                                                    |                                                                                                    |                                                                                                    | 1.0 /0                                                                                                    | 校 索                                                                                                    | 詳細切替                                                                                          |
| 🔗 設計図書等閲覧                                                                                                    | a)                                                                                                    |                                                                                                    |                                                                                                    |                                                                                                    |                                                                                               |
|                                                                                                    | ● 条件に合致したものを                                                                                                    | 6件表示しています。                                                                                                    | 〔Ⅰ 先頭 〕 [ ◄ 前頁                                                                                                    | ) 次月 ト 最終 ト 1 /                                                                                                    | 1 直移動                                                                                         |
|                                                                                                    | 平成20年度 富士通<br>No 入札予定日                                                                                                    | 県 土木部 土木課<br>工事名称                                                                                                    | お河川等 調                                                                                                    | ▲ 入札 方式 予定価格                                                                                                    | 操作                                                                                            |
|                                                                                                    | 1 H20-06-27 平成2     1 H20-06-27 平成2     2 H20-06-27 平成2                                                                                                    | 20年度農道整備事業沿海北<br>地区1工区<br>20年度農道整備事業沿海北<br>計20年度農道整備事業沿海北<br>1000                                                                                                    |                                                                                                    | →股競争 100,000,000,000                                                                                                    |                                                                                               |
|                                                                                                    | 2 H20 00 27 部4期<br>3 H20-06-27 平成2<br>部4期                                                                                                    | 地区2工区 ***********************************                                                                                                    | 有富士通地区 工事                                                                                                    | 一般競争 100,000,000,000                                                                                                    |                                                                                               |
| クリックします                                                                                                    | 平成20年度 富士通<br>No 入札予定日                                                                                                    | 1県 土木部 建設課<br>工事名称                                                                                                    | 路河川等調                                                                                                    | 崔   入札方式  予定価 <b>/</b>                                                                                                    |                                                                                               |
|                                                                                                    | 1 H20-06-27 平成2<br>1 H20-06-27 部4期<br>2 H20-06-27 平成2                                                                                                    | 2 0 年度農道整備事業沿海北<br>                                                                                                    |                                                                                                    | いら詳細を表え                                                                                                    | <b> </b>                                                                                      |
|                                                                                                    | «جراها ا                                                                                                    |                                                                                                    | 案件(                                                                                                    | つ表示ボタンを                                                                                                    | クリック                                                                                          |
| Contraction of the second second second second second second second second second second second second second s                                                                                                    |                                                                                                    |                                                                                                    |                                                                                                    |                                                                                                    |                                                                                               |
|                                                                                                    |                                                                                                    |                                                                                                    |                                                                                                    |                                                                                                    |                                                                                               |
| <u>入札協報92554 - 受</u>                                                                                                    | 青報シ.                                                                                                    | ステム(<br><sup>xplorer</sup>                                                                                                    | 入札 <sup>-</sup>                                                                                                    | 予定の                                                                                                    | 表示)                                                                                           |
| 入札情報システム-空き<br>:: ファイル(1) 編集(1) 表<br>:: ファイル(1) 編集(1) 表                                                                                                    | 情報シ.<br>まま Microsoft Internet E<br>TW あ気に入り@ ツールロ ・                                                                                                    | ステム(<br>xplorer<br>ヽレi7般                                                                                                    | 入札 <sup>·</sup>                                                                                                    | 予定の                                                                                                    | 表示)                                                                                           |
| 入札情報システム-愛え<br>ファイル(E) 編集(E) 表<br>SuperCALS<br>人札情報(工業)                                                                                                    | <ul> <li> <b>青報</b>シ、<br/><b>諸者 - Microsoft Internet E</b><br/>示図 お気に入り④ ツール① ・<br/><b>報</b><br/><b>入札予定表</b> </li> </ul>                                                                                                    | ステム(<br>xplorer<br>ヽレレア逊                                                                                                    | 入札 <sup>-</sup>                                                                                                    | 予定の<br>① 2008.08.01 08:30                                                                                                    | 表示)<br>• • • • • • • • • • • • • • • • • • •                                                  |
| 入れ情報システム-ジョ<br>シスル情報システム-ジョ<br>ショクイル(1) 編集(1) 表示<br>SuperCALS 入れ情<br>(工事<br>トップページ                                                                                                    | <ul> <li>         ・ Microsoft Internet E         ・         ・ Microsoft Internet E         ・         ・         ・</li></ul>                                                                                                    | ステム(<br>xplorer<br>へいけい)<br>示<br>県 土木部 砂防課 人札予定                                                                                                    | 入札 <sup>·</sup>                                                                                                    | 予定の<br>・<br>・<br>・<br>・<br>・<br>・<br>・<br>・<br>・<br>・<br>・<br>・<br>・                                                                                                    | 表示)<br>・<br>・<br>・<br>・<br>・<br>・<br>・<br>・<br>・<br>・<br>・<br>・                               |
| スた<br>た<br>た<br>た<br>た<br>た<br>た<br>た<br>た<br>た<br>た<br>た<br>た<br>た                                                                                                    | す<br>ま<br>ま<br>ま<br>- Microsoft Internet E<br>市<br>型<br>あ<br>気に入り<br>④<br>ッール<br>つ<br>・<br>数<br>、<br>、<br>、<br>、<br>、<br>、<br>、<br>、<br>、<br>、<br>、<br>、<br>、                                                                                                    | ステム(<br>xplorer<br>ヘルプ仕)                                                                                                    | 入札・                                                                                                    | 予定の<br>・<br>・<br>・<br>・<br>・<br>・<br>・<br>・<br>・<br>・<br>・<br>・<br>・                                                                                                    | 表示)<br>・<br>・<br>・<br>・<br>・<br>・<br>・<br>・<br>・<br>・<br>・<br>・                               |
| ス<br>大札倍種ジステム - 受対<br>デアイル() 編集() 表示<br>SuperCALS 入札情<br>(工業)<br>トップページ<br>デオルラズーション<br>(工業)<br>トップページ<br>デオルラズーション<br>(工業)                                                                                                    | <ul> <li>         ・ Microsoft Internet E         ・         ・         ・</li></ul>                                                                                                    | ステム(<br>xplorer<br>へルプ仏)                                                                                                    | 入札・                                                                                                    | 予定の<br>予定の<br>2008.08.01 08:30<br>top<br>案件<br>表え                                                                                                    | 表示)<br>その詳細が<br>たされます                                                                         |
| ス<br>大札情報ジステム - 受対<br>アイル(1) 編集(1) 表示<br>SuperCALS 入れ情<br>(工業)<br>トッフページ<br>デ注見通し<br>(1) 入札予定<br>(1) 記述図書等関数                                                                                                    | <ul> <li>         ・         ・         ・</li></ul>                                                                                                    | ステム(<br>xplorer<br>ペルプ仕)                                                                                                    | <b>入 木し</b> ・                                                                                                    | <ul> <li>予定の</li> <li>2008.08.01 08:30</li> <li>2008.08.01 08:30</li> <li>2008</li></ul>                    | 表示)<br>で                                                                                      |
| ス<br>ス<br>れ<br>前報システム - 受<br>ア<br>ア<br>ア<br>ア<br>ア<br>ア<br>の<br>、<br>ア<br>デ<br>の<br>ア<br>の<br>、<br>の<br>デ<br>の<br>、<br>の<br>デ<br>の<br>、<br>の<br>、<br>の<br>、<br>の<br>、<br>の<br>、<br>の<br>、<br>の<br>、<br>の<br>、<br>の<br>、<br>の<br>、<br>の<br>、<br>の<br>、<br>の<br>の<br>、<br>の<br>、<br>の<br>、<br>の<br>、<br>の<br>、<br>の<br>、<br>の<br>、<br>の<br>、<br>の<br>、<br>の<br>、<br>の<br>、<br>の<br>、<br>の<br>、<br>の<br>の<br>、<br>の<br>、<br>の<br>の<br>、<br>の<br>、<br>の<br>、<br>の<br>の<br>の<br>、<br>の<br>、<br>の<br>、<br>の<br>の<br>、<br>の<br>、<br>の<br>、<br>の<br>、<br>の<br>の<br>の<br>、<br>、<br>の<br>、<br>の<br>、<br>の<br>、<br>の<br>、<br>の<br>の<br>、<br>の<br>、<br>の<br>、<br>の<br>、<br>の<br>、<br>の<br>の<br>、<br>の<br>、<br>の<br>、<br>の<br>、<br>の<br>、<br>の<br>、<br>の<br>、<br>の<br>、<br>の<br>、<br>の<br>、<br>の<br>、<br>の<br>、<br>の<br>の<br>、<br>の<br>、<br>の<br>、<br>の<br>、<br>の<br>、<br>の<br>、<br>の<br>の<br>の<br>、<br>の<br>の<br>の<br>、<br>の<br>の<br>の<br>の<br>の<br>の<br>の<br>の<br>の<br>の<br>の<br>の<br>の | <ul> <li>         ・         ・         ・</li></ul>                                                                                                    | ステム(<br>xplorer<br>ヘルプ仕)                                                                                                    | 大人札・   時期修工事   予定価格   調査基準価格   最低制限価格    (方法:電子入札)   19-12-31 17:00 PM                                                                                                    | 予定の<br>2008.08.01 08:30<br>で<br>2008.08.01 08:30<br>しの<br>で<br>案件<br>表え<br>8.000.000円 回(公開<br>8.800.000.000円 回(公開<br>8.800.000.000円 回(公開                                                                                                    | 表示)<br>()<br>()<br>()<br>()<br>()<br>()<br>()<br>()<br>()<br>(                                |
| 入れ情報システム         受           イル情報システム         受           アイルビ         編集()           アイルビ         編集()           トップページ            シーンパージ         発注見通し           シーンパージ            シーンパージ                                                                                                    | <ul> <li>         ・ 構成ののでので、         ・・・・・・・・・・・・・・・・・・・・・・・・・・・・・</li></ul>                                                                                                    | ステム(<br>xplorer<br>へルブ仕)<br>東<br><u>また称 砂防課 入札予定</u><br>平成20-02-29 17:00 PM<br>平成20-03-01 10:00 AM<br>一般県道〇〇線ムム地区道路舗題<br>〇〇市清水町<br>〇〇道路<br>港湾等鋼構造物工事<br>一般競争・総合評価(拡充版)<br>平成19-12-01 10:00 AM ~ 平成<br>平成20-01-01 10:00 AM ~ 平成<br>平成20-03-01 10:00 AM ~ 平成                                    | 天本化・                                                                                                    | 予定の<br>で<br>2008.08.01 08:30<br>で<br>2008.08.01 08:30<br>で<br>次の<br>2000.000.000円 (公開<br>8,000.000.000円 (公開<br>8,000.000.000円 (公開<br>8,000.000.000円 (公開<br>8,000.000.000円 (公開<br>8,000.000.000円 (公開<br>8,000.000.000円 (公開<br>3,000.0000円 (公開<br>8,000.000.000円 (公開<br>3,000.0000円 (公開<br>3,000.0000円 (公開<br>3,000.0000円 (公開<br>3,000.0000円 (公開<br>3,000.0000円 (公開                                                                                                    | 表示)<br>()<br>()<br>()<br>()<br>()<br>()<br>()<br>()<br>()<br>(                                |
| 入れ情報システム         会議           2 入れ情報システム         会議           2 入れ情報システム         会議           アイルビ         編集()           アイルビ         編集()           トップページ         会議           シブページ         会議           シブページ         会議           シガベージ         会議           シガベージ         会議           シガベージ         会議           シガボージ         会議           シガボージ         会議           シガボ目の書等問題         会員           シガン               文和結果           シブン               契約結果           シブン               入れ参加資格者                                                                                                    | <ul> <li>         ・ Microsoft Internet E         ・         ・         ・</li></ul>                                                                                                    | ステム(<br>xplorer<br>、<br>メレン・<br>マー<br>マー<br>マー<br>マー<br>大<br>大<br>キー<br>た<br>ネ<br>マー<br>の<br>さ<br>の<br>市<br>市<br>水町<br>○<br>つ<br>道<br>常<br>二<br>大<br>部<br>ひ<br>防<br>課<br>し<br>い<br>の<br>日<br>い<br>の<br>の<br>M<br>一<br>形<br>、<br>の<br>の<br>の<br>の<br>の<br>の<br>の<br>の<br>の<br>の<br>の<br>の<br>の | 大木し・ 第二次の内容 第二次の内容 第二次の内容 第二次の内容 第二次の内容 第二次のの内容 第二次ののの内容 第二次ののの内容 第二次のののののののののののののののののののののののののののののののののののの | 予定の<br>2008.08.01 08:30                                                                                                    | 表示)<br>・<br>・<br>・<br>・<br>、<br>、<br>、<br>、<br>、<br>、<br>、<br>、<br>、<br>、<br>、<br>、<br>、      |
| 入れ情報システム         会議           2 入札情報システム         会議           2 入札情報システム         会議           アイル© 編集® 表記         会議           1 アイル© 編集® 表記         会議           トップページ         会議           ※ 発注見通し         会議           ※ 入札考定         会議           ※ 設計図書等問題         会議           ※ 支約結果         会議           ※ 入札参加資格書         会議           ※ 指名停止業者         第                                                                                                    | すれの         での           まま-         Microsoft Internet E           かめ、         あみ、に入り(④) ツールの           あみ、に入り(④) ツールの         ・           かめ、         ・           大れ子定日         開礼・予定日時           江事場所         部の川時           二事場所         部の川時           二事場所         部の川時           二事種別         入れ方式           参加申請書受付日時         通記通知書発行日時           現場近明時         閲覧場所           閲覧も時         現場説明会場所           現場説明会場所         現場説明会目時                                                                                                    | ステム(<br>xplorer<br>ハノブ(4)                                                                                                    | 天文本し、   予定価格   適置基準価格   最低制限価格    (方法:電子入札)   19-12-31 17:00 PM    20-03-31 17:00   20-03-31 17:00    20-03-02 17:00                                                                                                    | 予定の                                                                                                    | 表示)<br>()<br>()<br>()<br>()<br>()<br>()<br>()<br>()<br>()<br>(                                |
| 入れ情報システム         会社           ダース北情報システム         会社           アイルビ         編集()           アイルビ         編集()           トップページ         会           シンプページ         会           シンプページ         シンプページ           シンプパージ         シンプページ           シンプパージ         シンプページ           シンプパージ         シンプパージ           シンプパージ         シンプパージ           シンプリン         シンプリン           シンプリン         シンプリン           シンプリン         シンプリン           シンプリン         シンプリン                                                                                                    | すまします       - Microsoft Internet E         大       あ気に入り(④) ツール(①)         あ気に入り(④) ツール(①)       の気(こ入り(④) ツール(①)         の気(こ入り(④) ツール(①)       の気(こ入り(④) ツール(①)         の気(こ入り(④) ツール(①)       の気(こ入り(④) ツール(①)         の気(こ入り(④) ツール(①)       の気(こ入り(④) ツール(①)         の気(こ入り(④) ツール(①)       の気(こ入り(④) ツール(①)         の気(こ入り(④) ツール(①)       の気(こんり(④) ツール(①)         の気(こんり(④) ツール(①)       の気(こんり(⑤) ワール(①)         の気(こんり(⑤) ワール(①)       の気(こんり(⑥) ワール(①)         の気(こんり(⑤) ワール(①)       の気(こんり(⑥) ワール(①)         の気(こんり(⑥) ワール(①)       の気(こんり(⑥) ワール(①)         の気(こんり(⑥) ワール(①)       の気(こんり(⑥) ワール(①)         の気(こんり(⑥) ワール(①)       の気(○)         の気(こんり(⑥) ワール(①)       の気(○)         の気(こんり(○)       の(□)         の気(○)       の(□)         の気(○)       の(□)         の気(○)       の(□)         の気(○)       の(□)         の気(○)       の(□)         の気(○)       の(□)         の(□)       の(□)         の(□)       の(□)         の(□)       の(□)         の(□)       の(□)         の(□)       の(□)         の(□)       の(□)         の(□)       ○(□) | ステム(<br>xplorer<br>ハレブ(4)                                                                                                    | 天文本し・   学定価格   適置基準価格   最低制限価格    (方法:電子入札)   19-12-31 17:00 PM    20-02-29 17:00   20-03-31 17:00 PM    20-03-02 17:00   20-03-02 17:00                                                                                                    | 予定の                                                                                                    | 表示)<br>・<br>・<br>・<br>・<br>・<br>、<br>、<br>、<br>、<br>、<br>、<br>、<br>、<br>、<br>、<br>、<br>、<br>、 |
| ス<br>れ<br>新報システム - ダス<br>・<br>アイルビ 編集() ま<br>ショアイルビ 編集() ま<br>ショアイベージ<br>・<br>、<br>、<br>、<br>、<br>、<br>、<br>、<br>、<br>、<br>、<br>、<br>、<br>、                                                                                                    | するの       文書名         大       A         本       A         本       A         本       A         本       A         本       A         本       A         本       A         本       A         本       A         本       A         本       A         本       A         本       A         本       B         本       A         本       B         本       B         本       B         本       B         本       B         本       B         本       B         B       B         B       B         B       B         B       B         B       B         B       B         B       B         B       B         B       B         B       B         B       B         B       B         B       B         B       B                                                                                                    | ステム(<br>xplorer<br>ペルプ仕)                                                                                                    | 天文本し、   下学位格   前雪基準価格   最低制限価格    (方法:電子入れ)   19-12-31 17:00 PM    20-02-29 17:00   20-03-31 17:00 PM    20-03-02 17:00    20-03-02 17:00   日本のの                                                                                                    | 予定の                                                                                                    | 表示)                                                                                           |
| ス<br>大<br>北<br>新<br>振りステム - ダ<br>デ<br>アケルビ<br>編集()<br>素<br>た<br>の<br>デ<br>マ<br>デ<br>の<br>デ<br>、<br>の<br>デ<br>、<br>の<br>デ<br>の<br>、<br>の<br>、<br>の<br>の<br>の<br>の<br>の<br>の<br>の<br>の<br>の<br>の<br>の<br>の<br>の                                                                                                    | すこの       すい         ままー       Microsoft Internet E         示少       お気に入り(④) ツール(①)         水気に入り(④) ツール(①)       の         水気に入り(④) ツール(①)       の         水見       子成20年度 富士通         入札子定日       開札予定日時         工事場所       路河川等         工事場所       路河川等         工事種別       入札方式<参加申請書受付日時                                                                                                    | ステム(<br>xplorer<br>ペルプ仕)                                                                                                    | 大、木し、                                                                                                    | <ul> <li>シ 2008.08.01 08:30</li> <li>シ 2008.08.01 08:30</li> <li>シ 2008.08.01 0</li></ul> | 表示)<br>で                                                                                      |

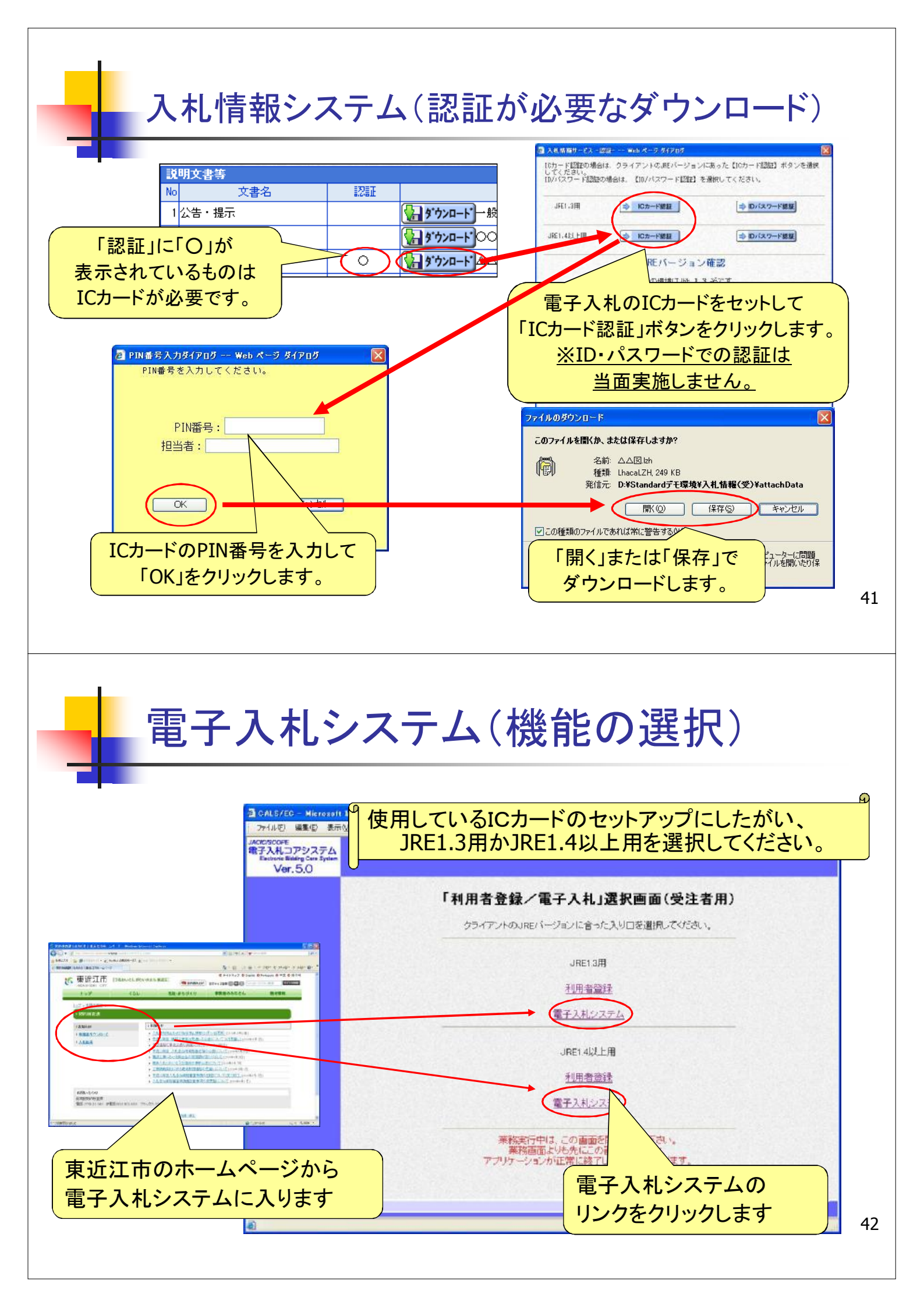

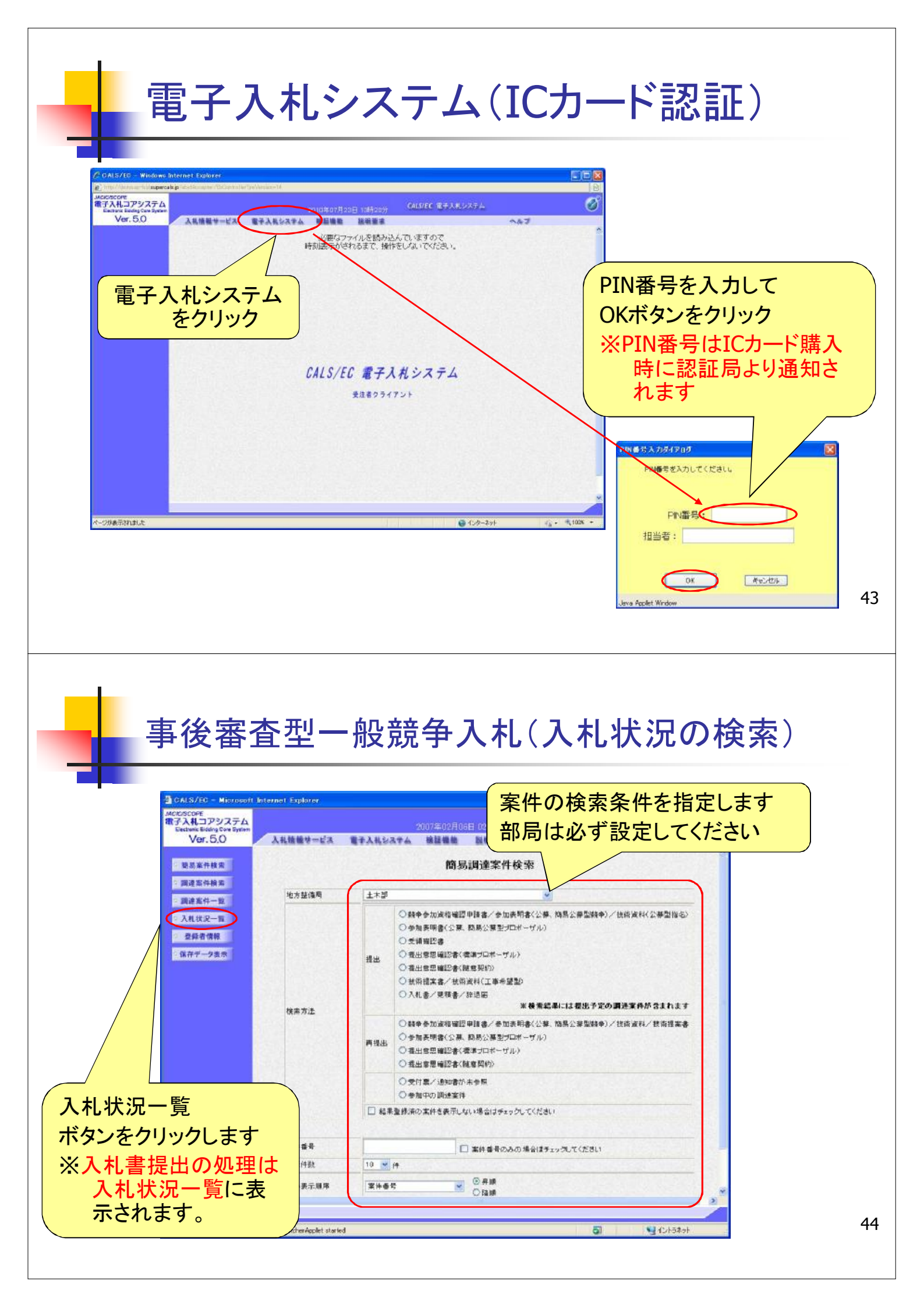

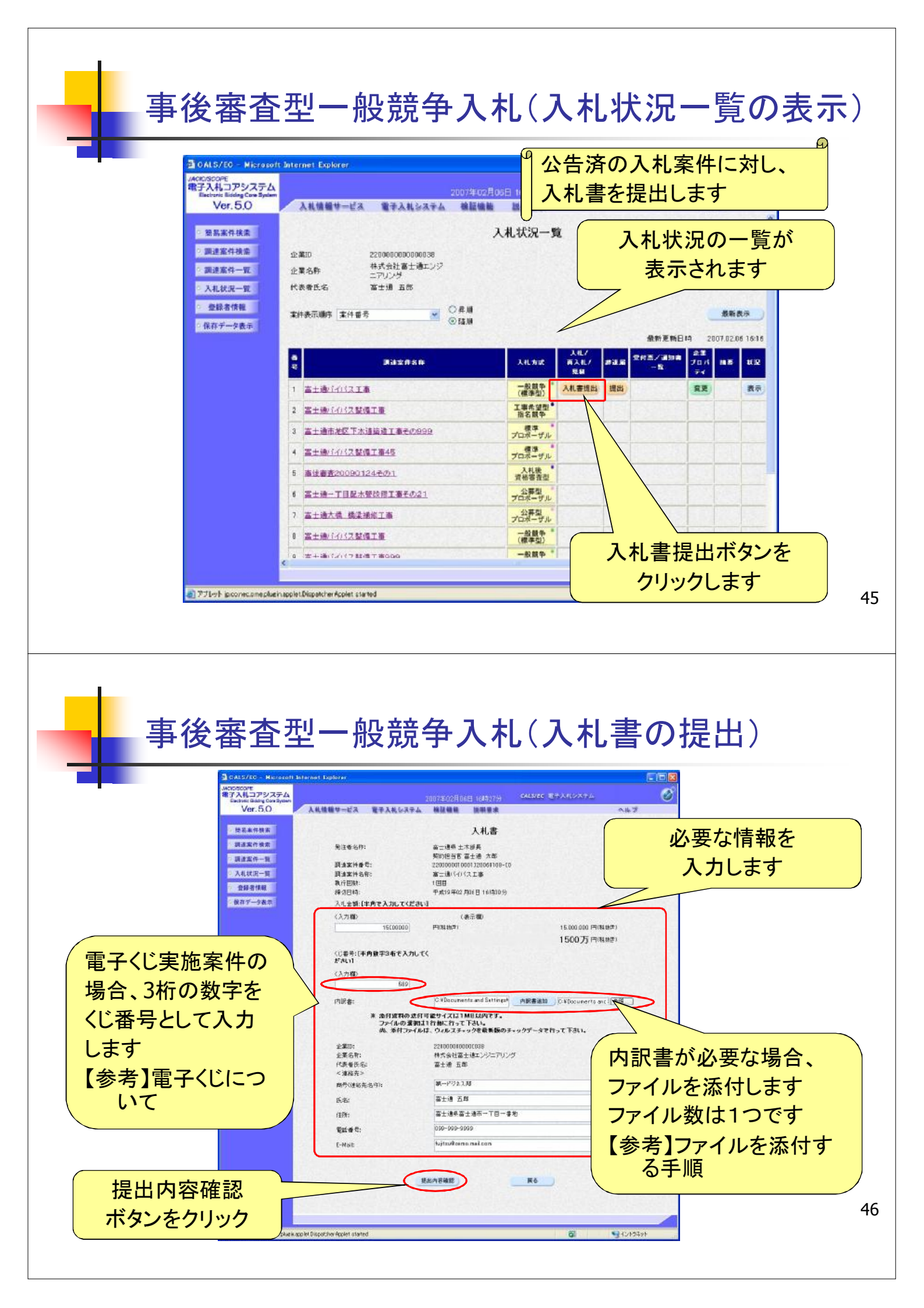

## 【参考】電子くじについて

## 入札金額が同価の業者が複数存在した場合には 「電子的なくじ引き」にて落札業者を決定します。

①参加業者は、入札時に「入力くじ番号(任意の数字3桁)」を入力します。

- ②入力くじ番号に入札書提出日時から決まる数値をシステムが自動的に 加算し、「確定くじ番号(3桁)」を決定します。
- ③開札の結果、同額の入札があった場合、電子くじ対象の入札者に入札 書提出順に「O(ゼロ)」から「入札順位」を振ります。 次の数式で得られた余りと、入札順位の数値が一致した入札者が落

【数式】対象者の「確定くじ番号」の和 ÷ 対象者数

## 【参考】電子くじの計算例

※くじ対象業者が3社の場合の計算例

札者となります。

| 入札参加者           | A建設                    | B建設               | C建設               |  |  |
|-----------------|------------------------|-------------------|-------------------|--|--|
| ①入力くじ番号(入札時に入力) | 261                    | 347               | 077               |  |  |
| ②入札時間           | 1月22日13時16分35秒642      | 1月22日14時26分35秒012 | 1月22日16時54分10秒962 |  |  |
| ③システム割付番号       | 642                    | 012               | 962               |  |  |
| ④確定くじ番号 (①+③)   | 903 (=261+642)         | 359 (=347+012)    | 039 (=077+962)    |  |  |
| 入札順位(②の早い者順)    | 0                      | 1                 | 2                 |  |  |
| ④の合算            | 903 + 359 + 039 = 1301 |                   |                   |  |  |
| ④の合算÷ くじ対象者     | 1301÷ 3 = 433 余り2      |                   |                   |  |  |
| 落札者             | C建設                    |                   |                   |  |  |

※③システム割付番号は、ある基準日時から入札書提出日時までの経過時間を ミリ秒単位で取得し、下三桁の数値を使用しています。

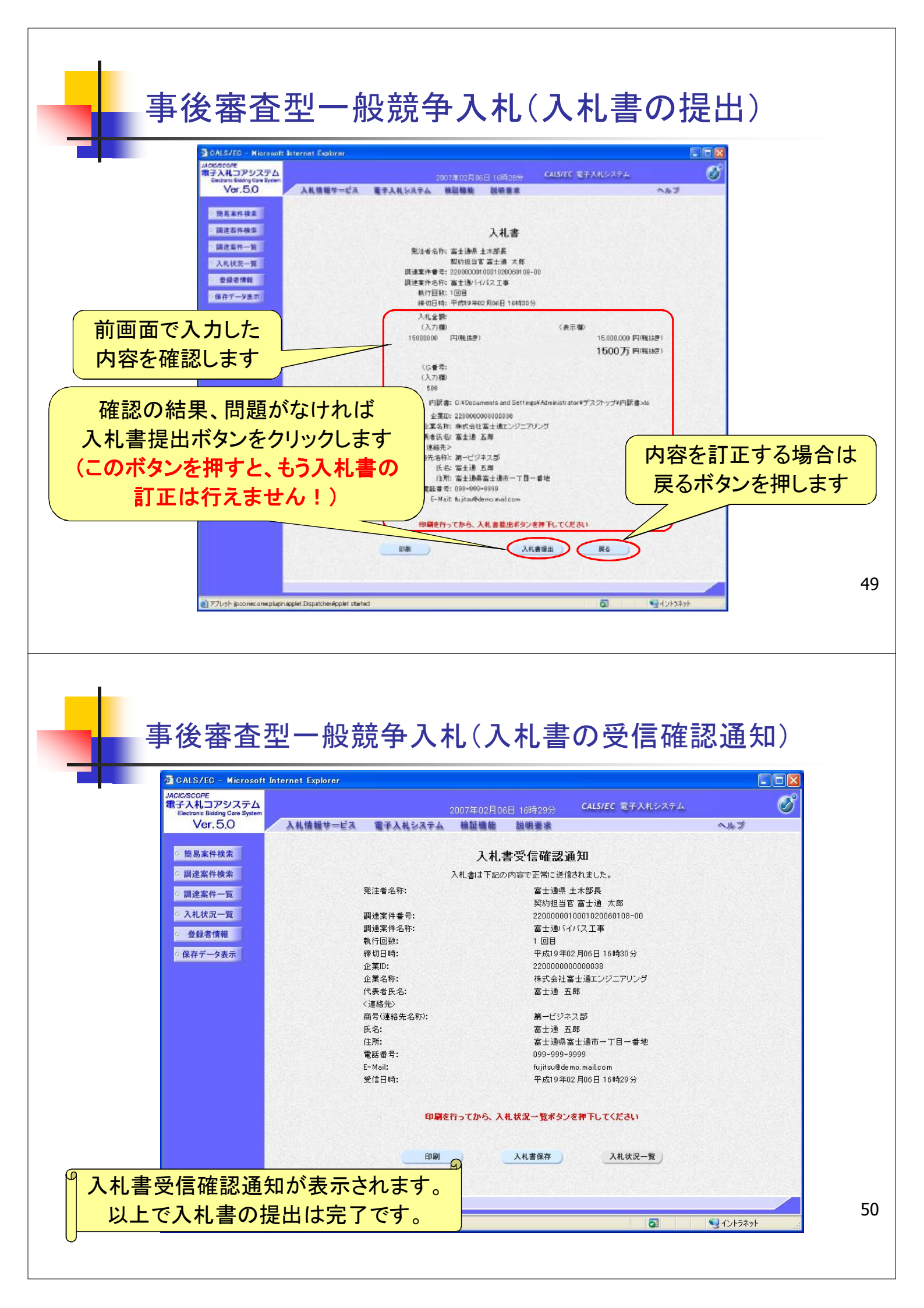

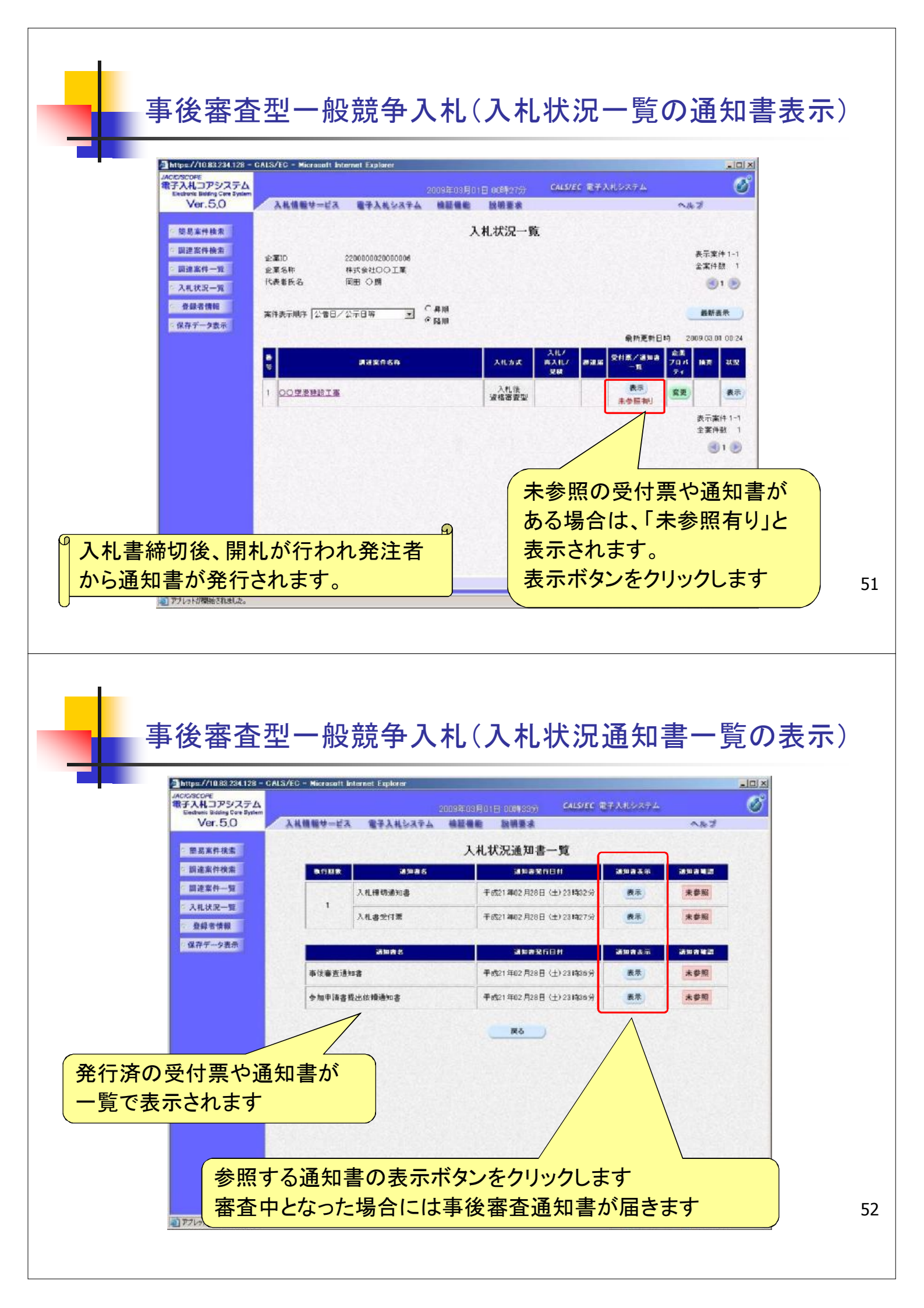

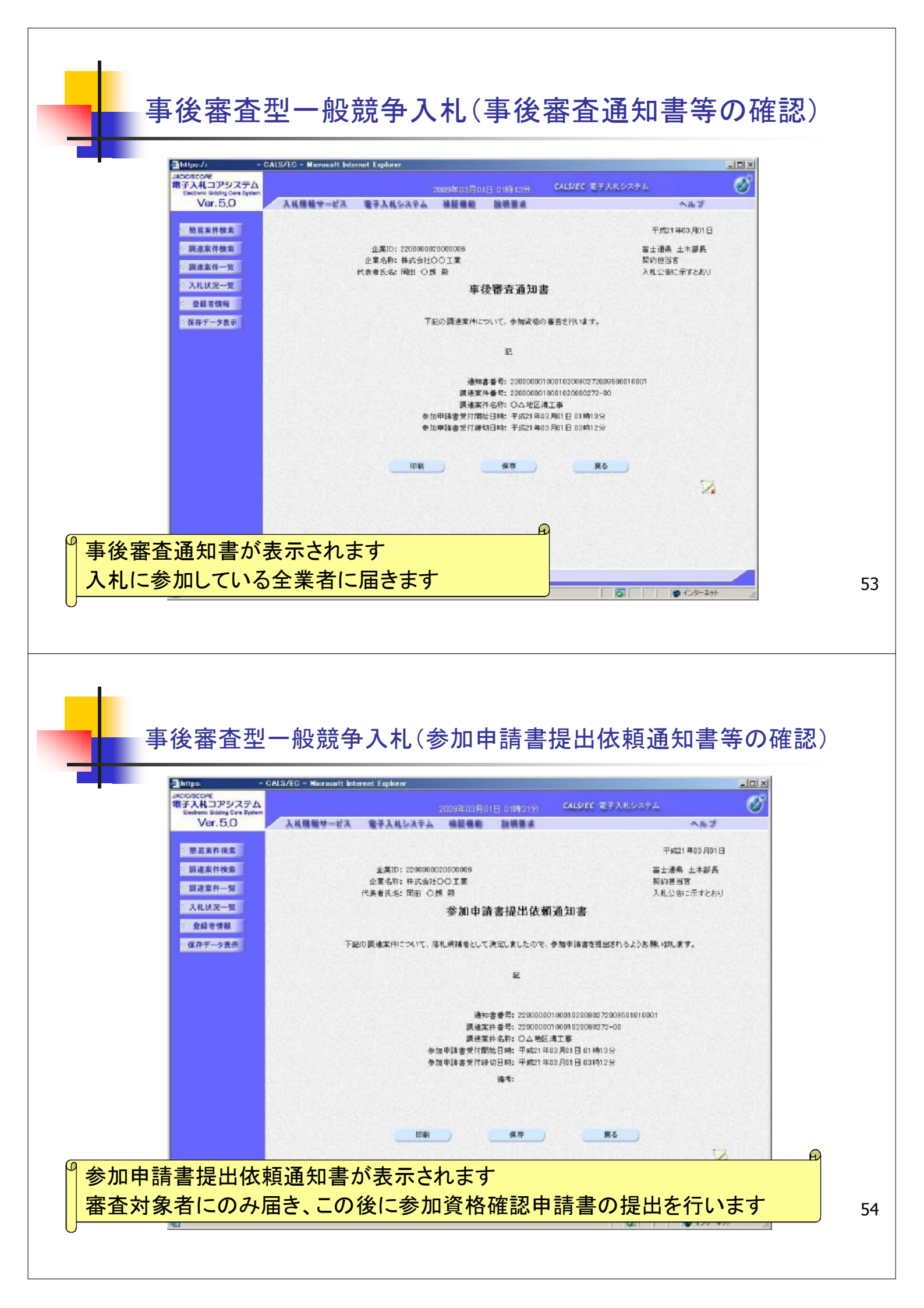

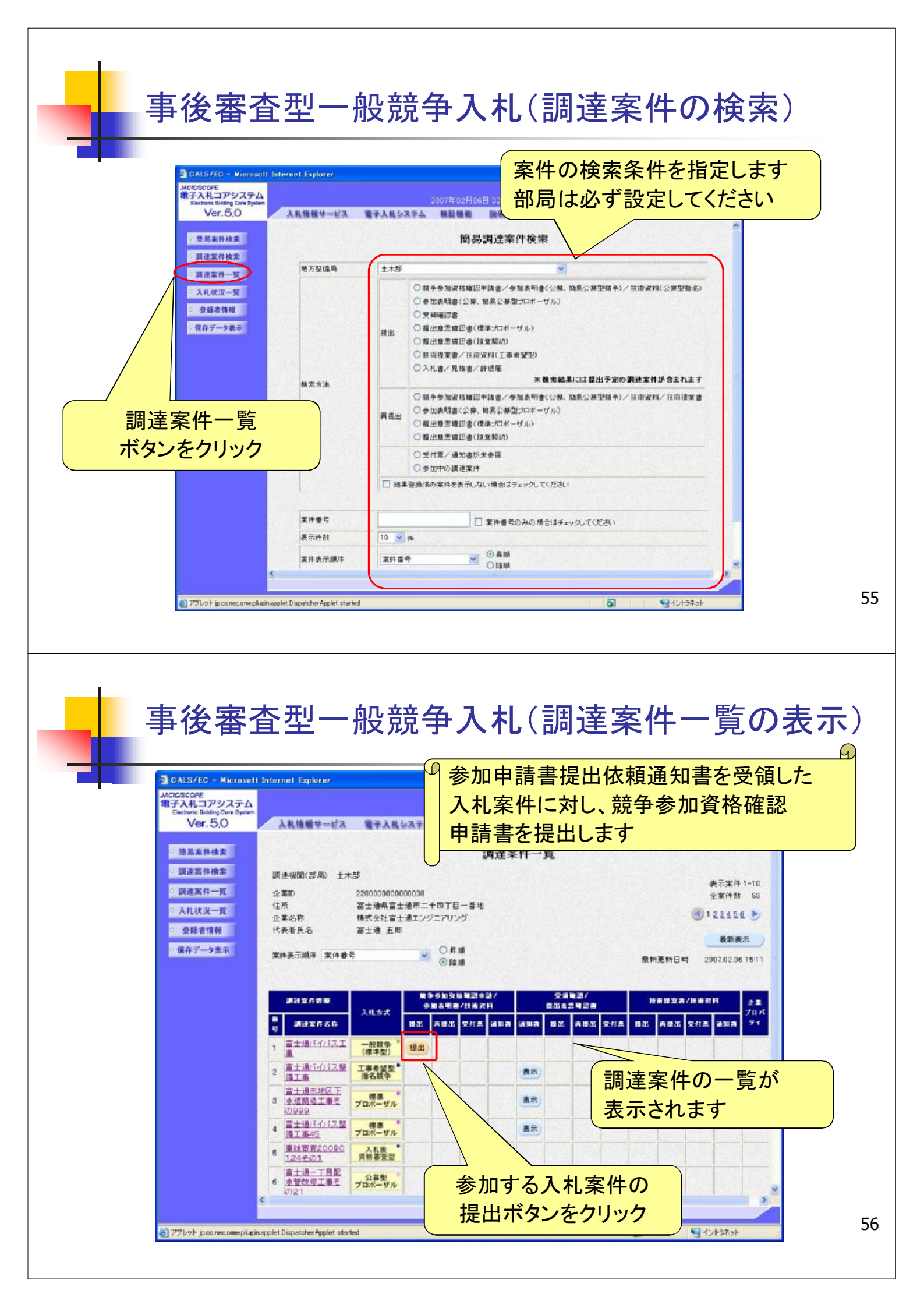

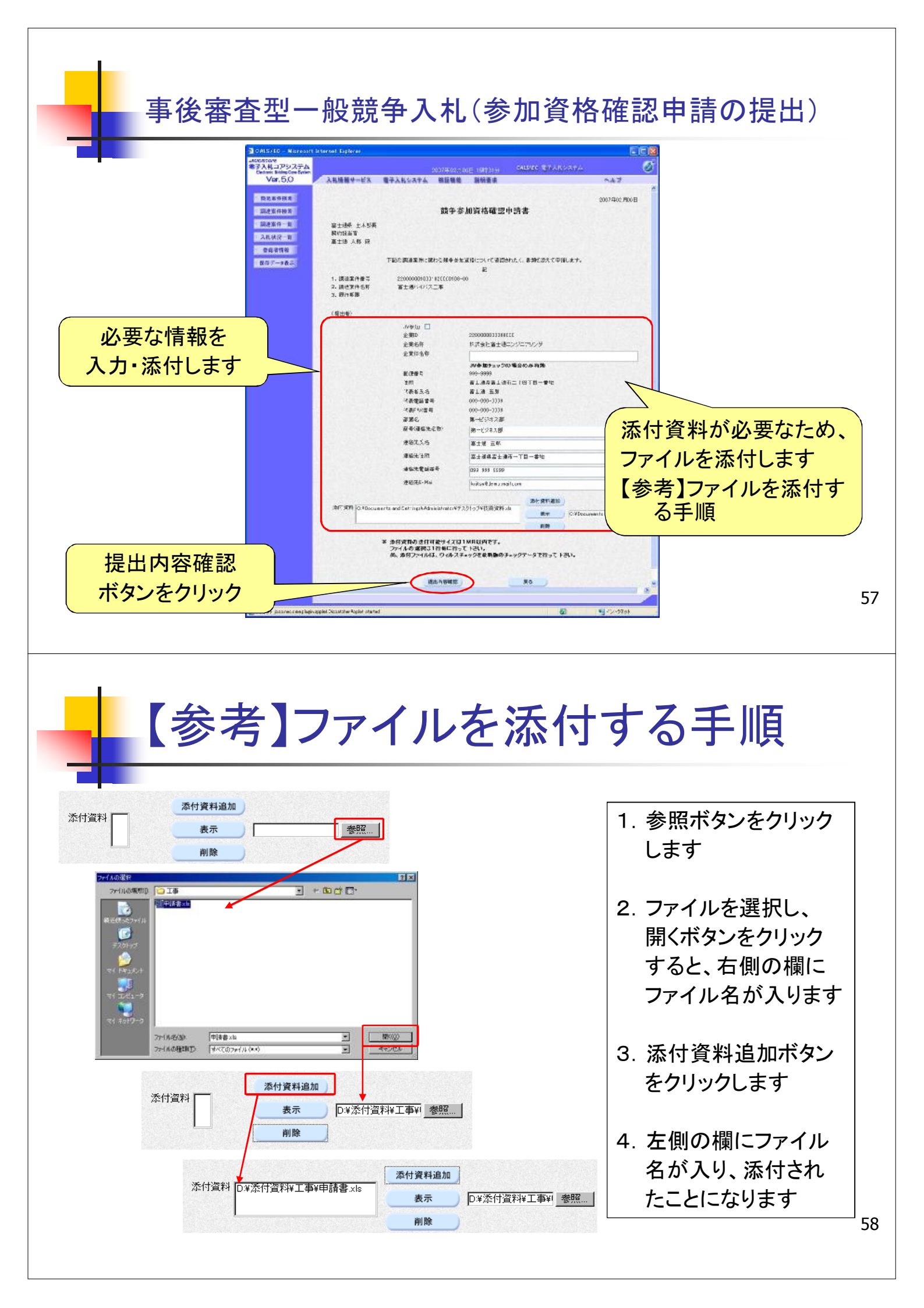

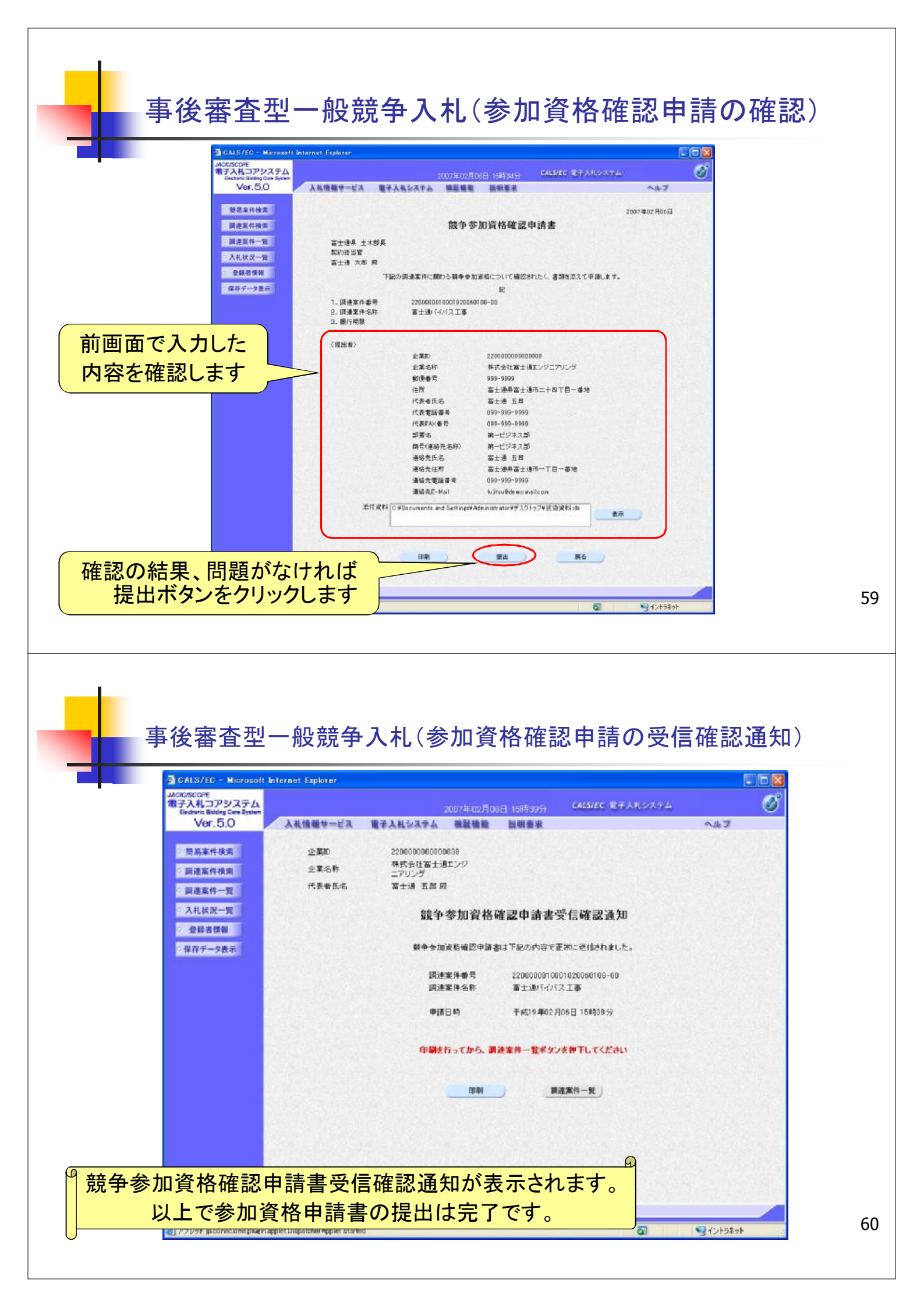

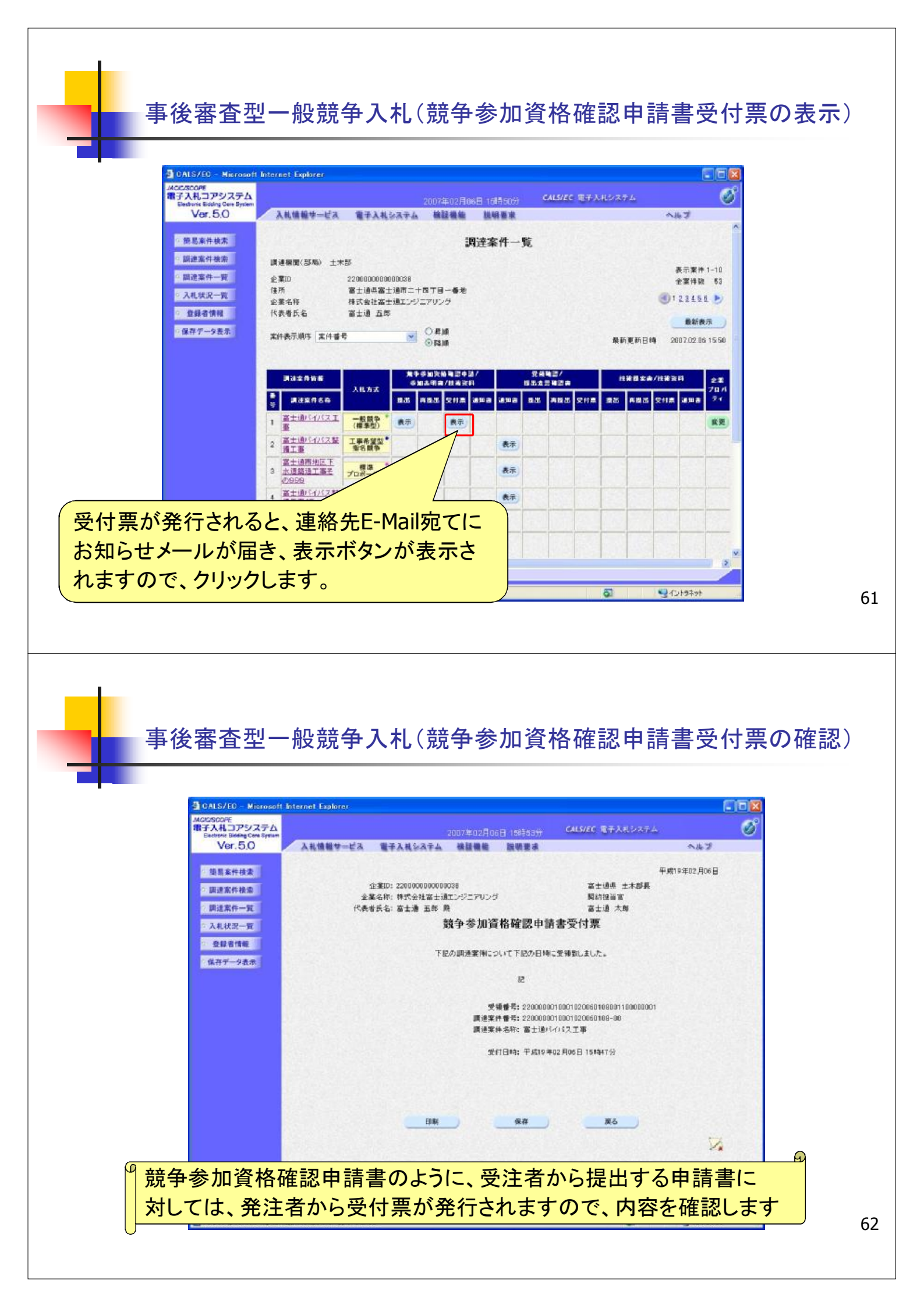

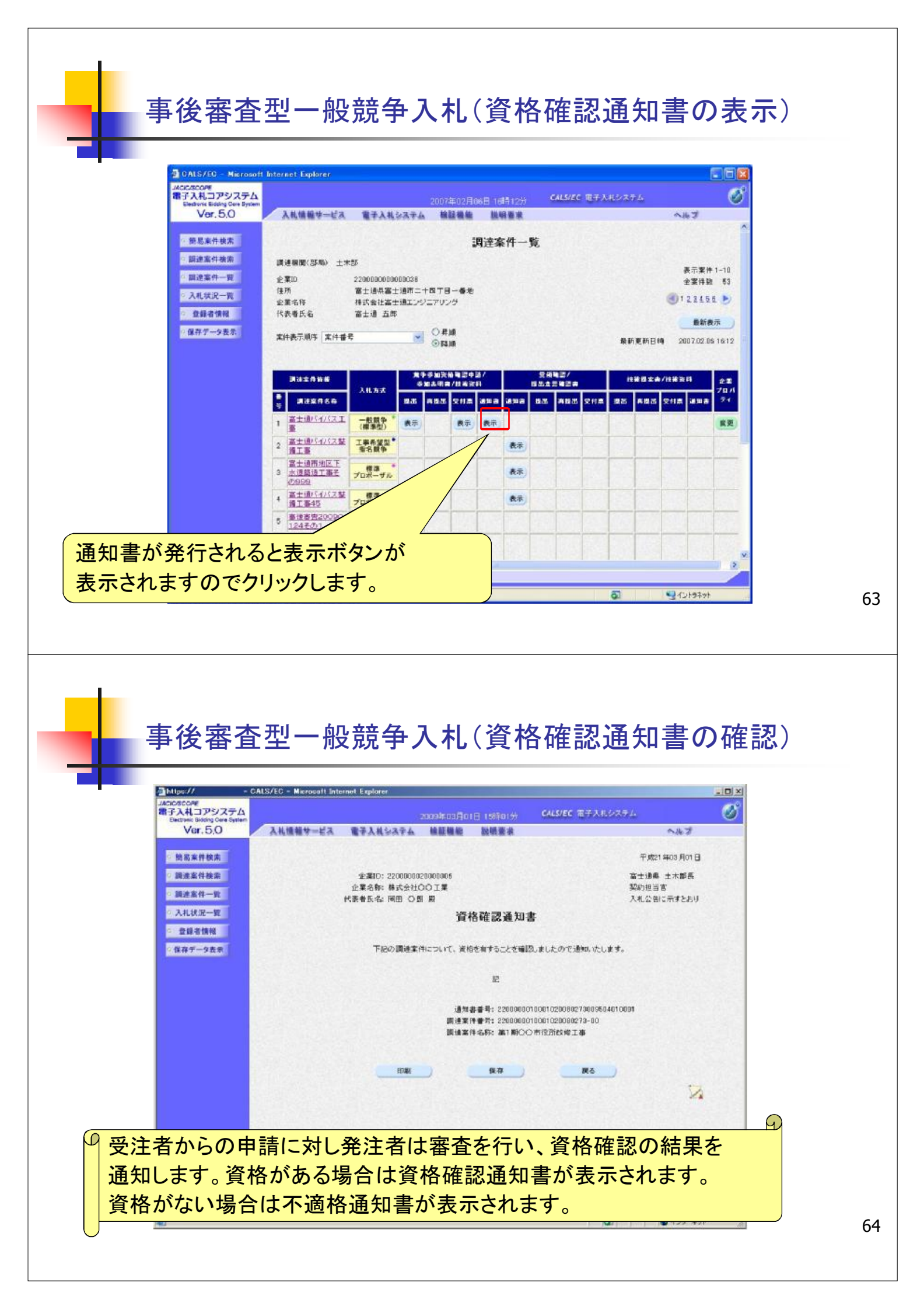